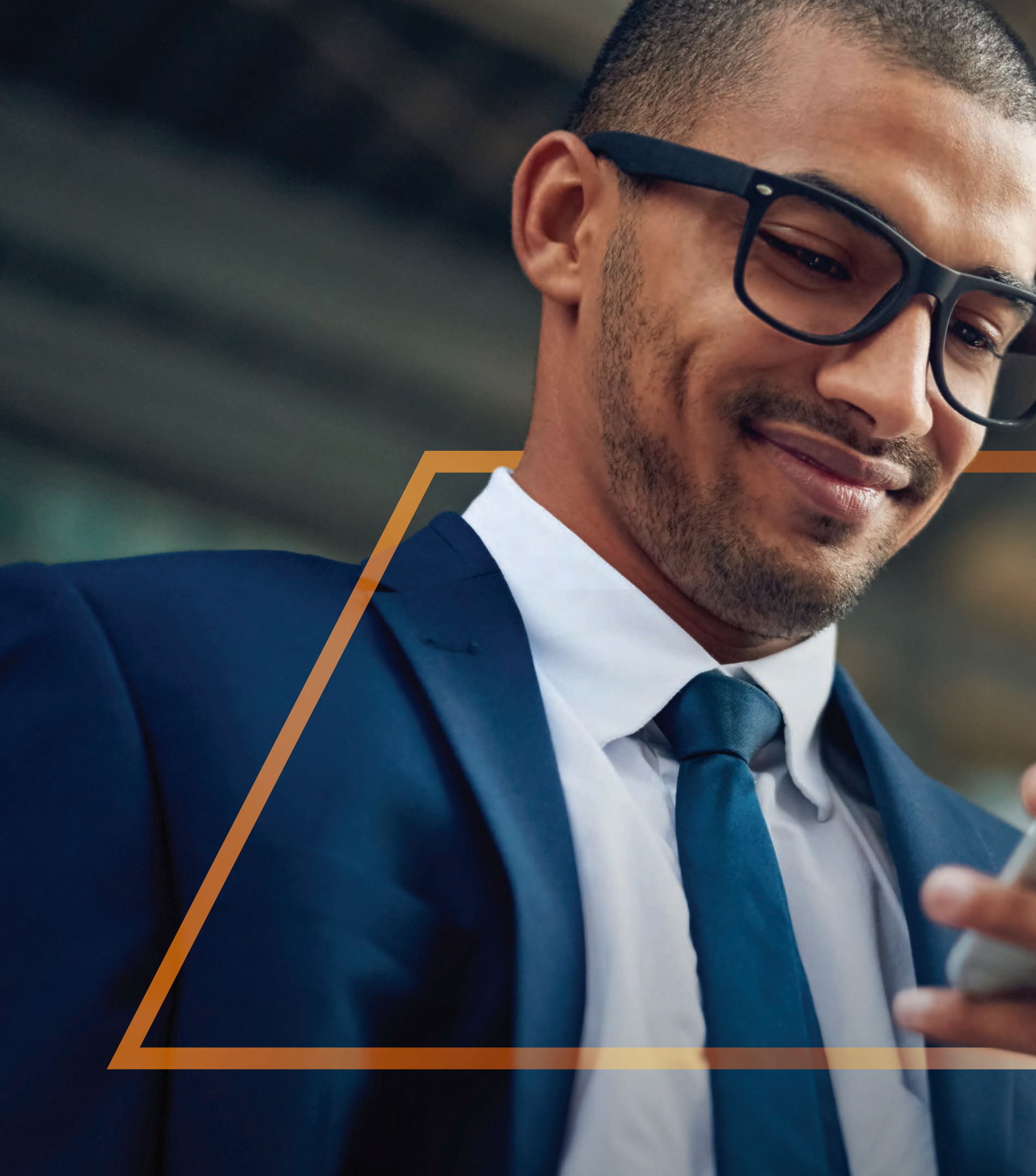

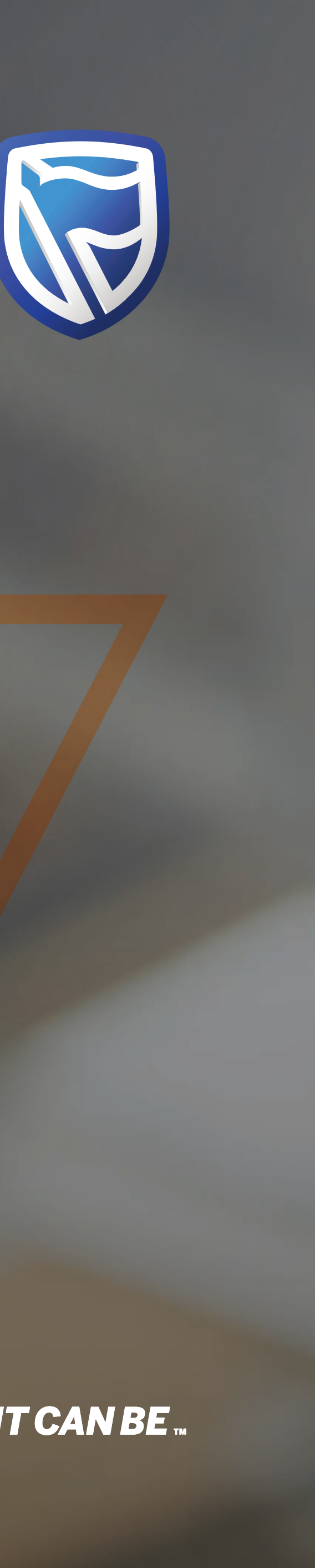

## RESETTING A PASSBOORD Guide

Standard Bank IT CANBE

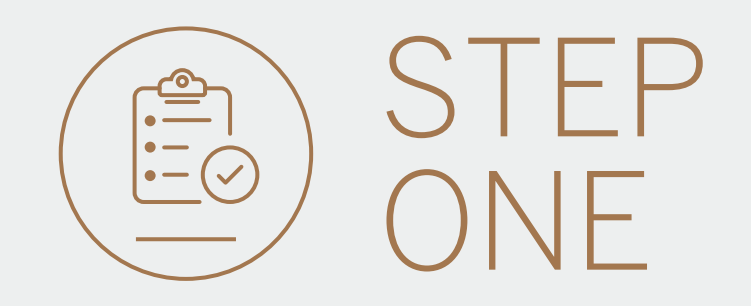

• Go to international.standardbank.com or

**Go to** wealthandinvestment. standardbank.com if you are a Wealth and Investment client.

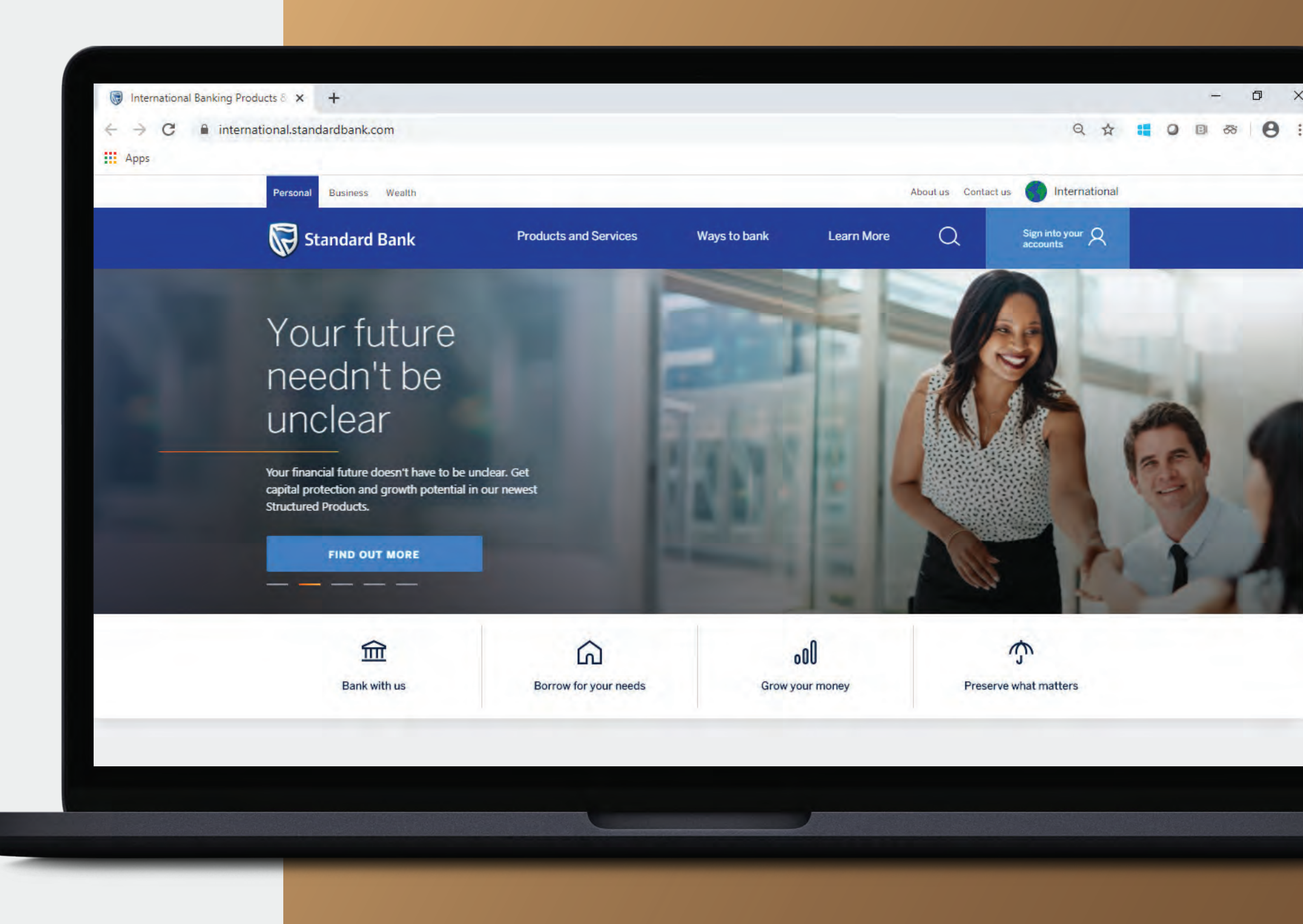

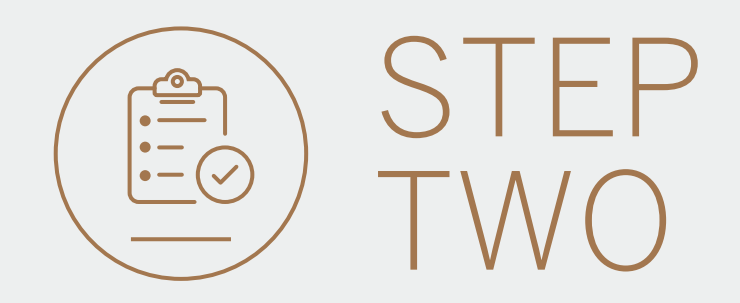

- **Click** on Sign into your account.
- Go to INTERNET BANKING.

Wealth and Investment clients should:

- **Click** on Login and transact.
- **Go to** International Online.

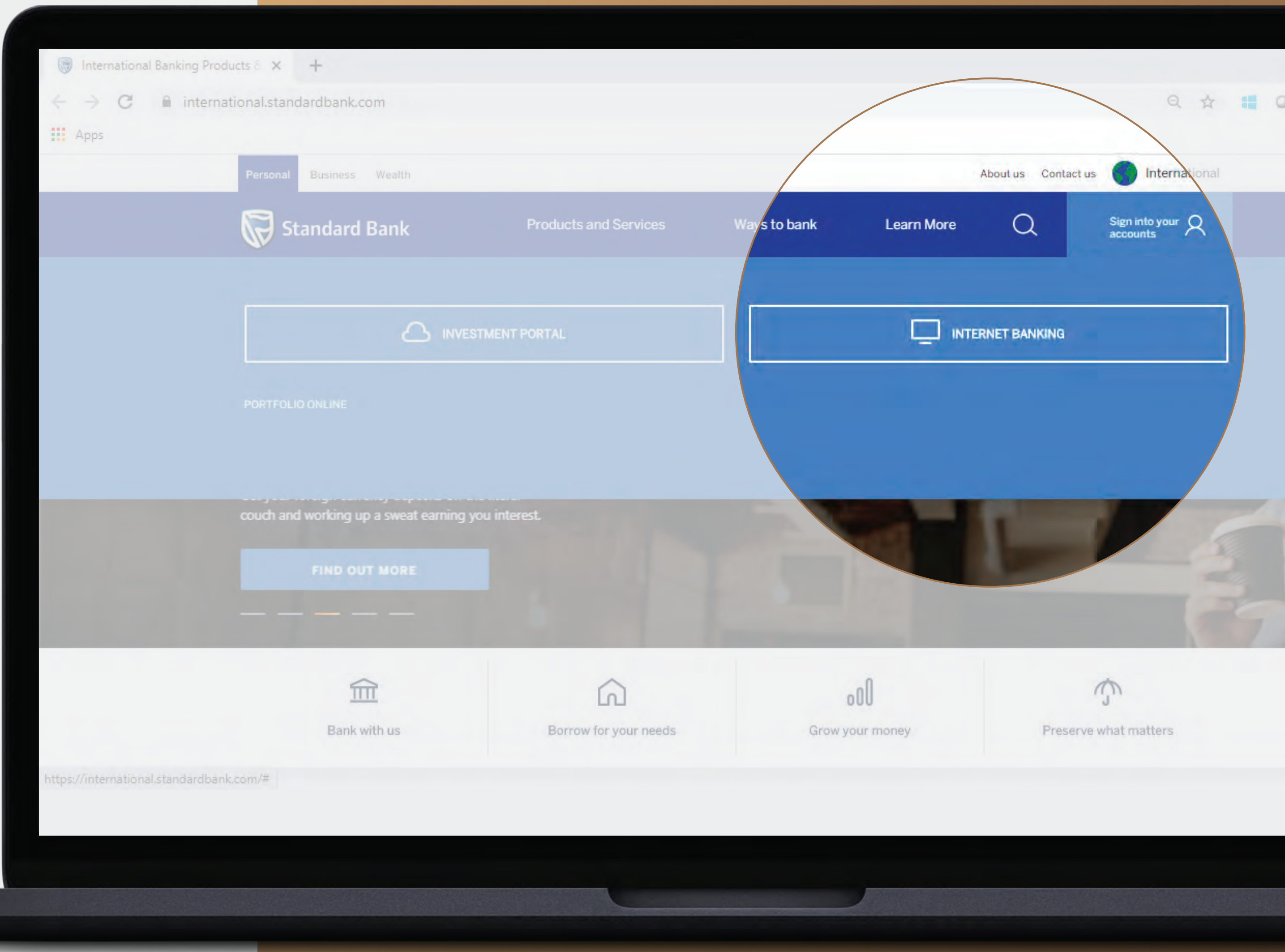

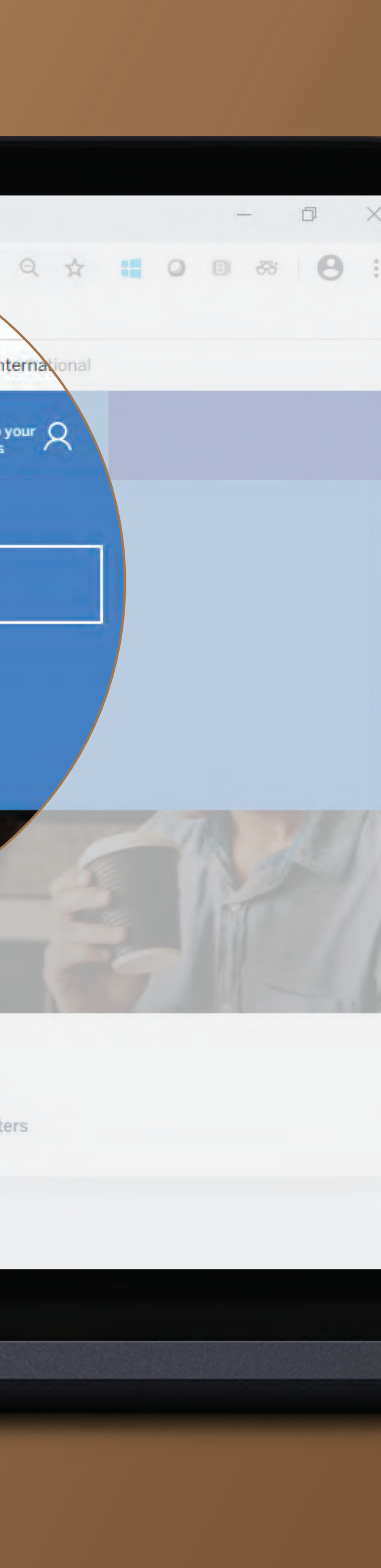

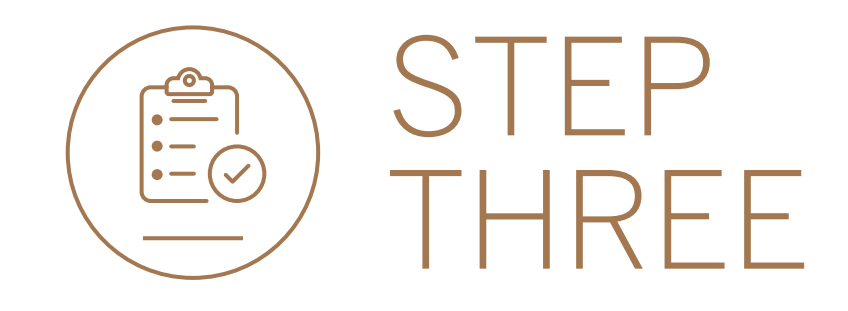

• Click on Reset Password.

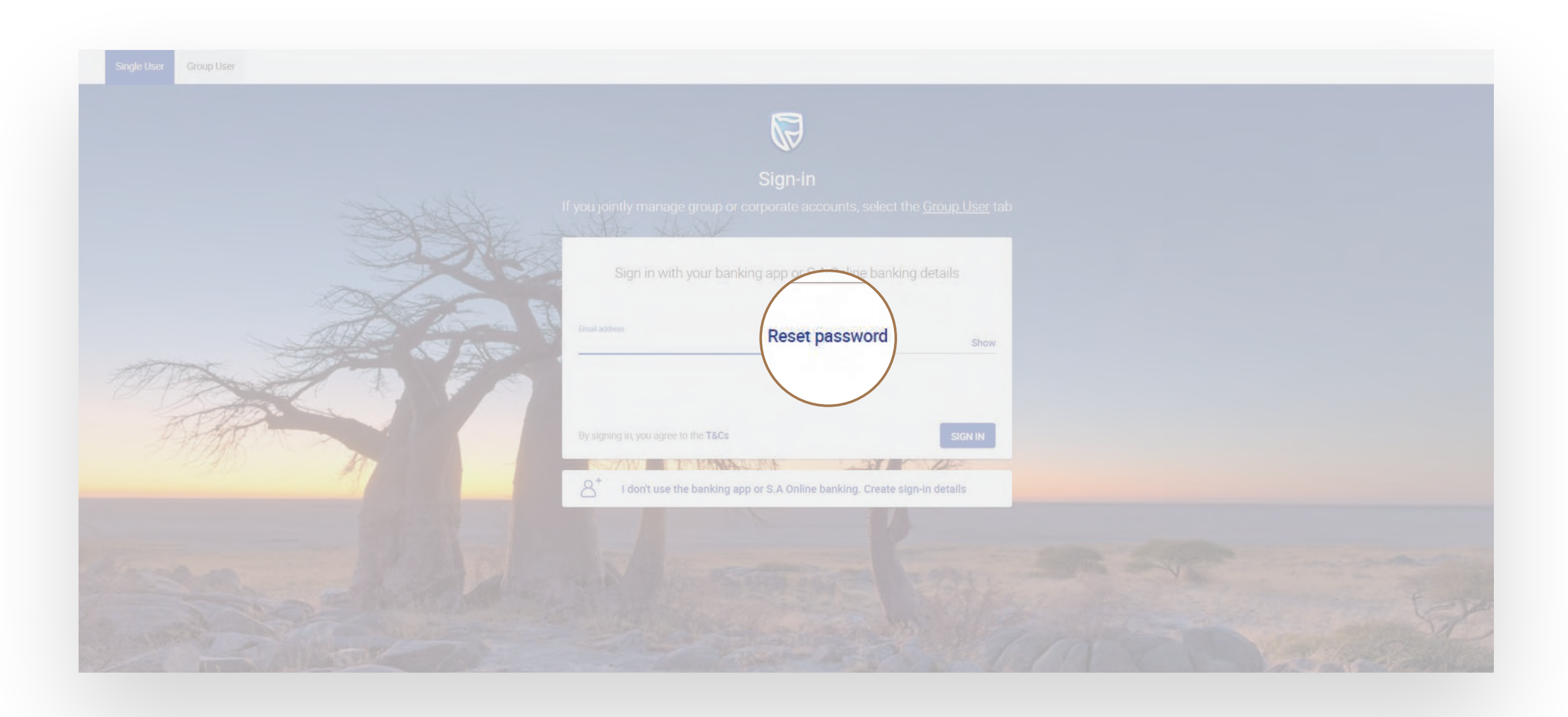

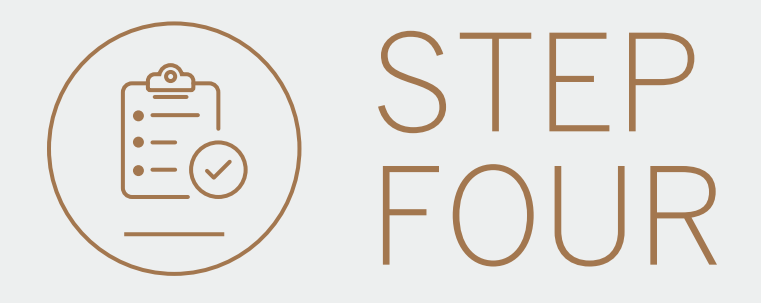

- Enter the email address you used to create your Digital ID.
- Click NEXT.

| Single User Group User      |                                |                             |                     |                      |  |
|-----------------------------|--------------------------------|-----------------------------|---------------------|----------------------|--|
| she detailed                |                                |                             |                     |                      |  |
|                             |                                | Reset your passwo           | ord                 |                      |  |
|                             | 1<br>Email                     | 2<br>Security               | (3)<br>Reset        |                      |  |
|                             | Email address<br>winweb1@group | .com                        | _                   |                      |  |
|                             |                                | CANCE                       | NEXT                |                      |  |
| personalbanking@standardbar | nk.com 📞 Clie                  | ent services +44 (0)1624 64 | 43 643 ⑦ Trouble si | gning in? Help 🔒 FAQ |  |

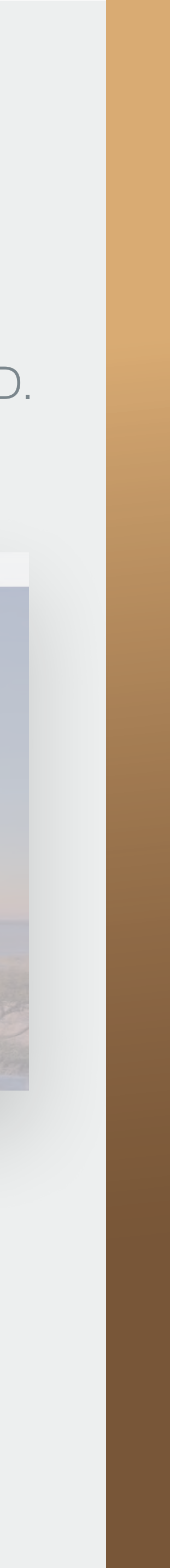

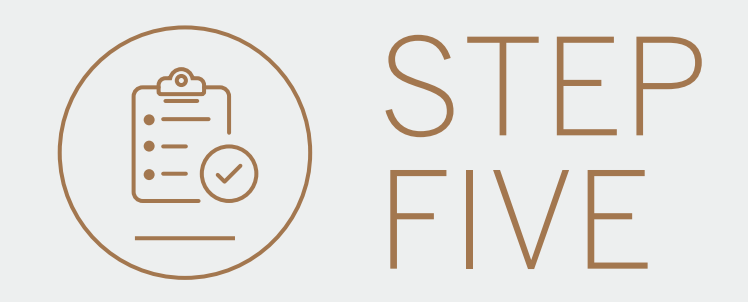

- Enter your Internet Client Number (ICN), ICN Password and Memorable date.
- Click NEXT.
- If you have forgotten any of these details, **click** on Forgotten password or memorable date.
- You will then be redirected to a different site to reset these credentials. For more information on how to do this, please go to page 8.

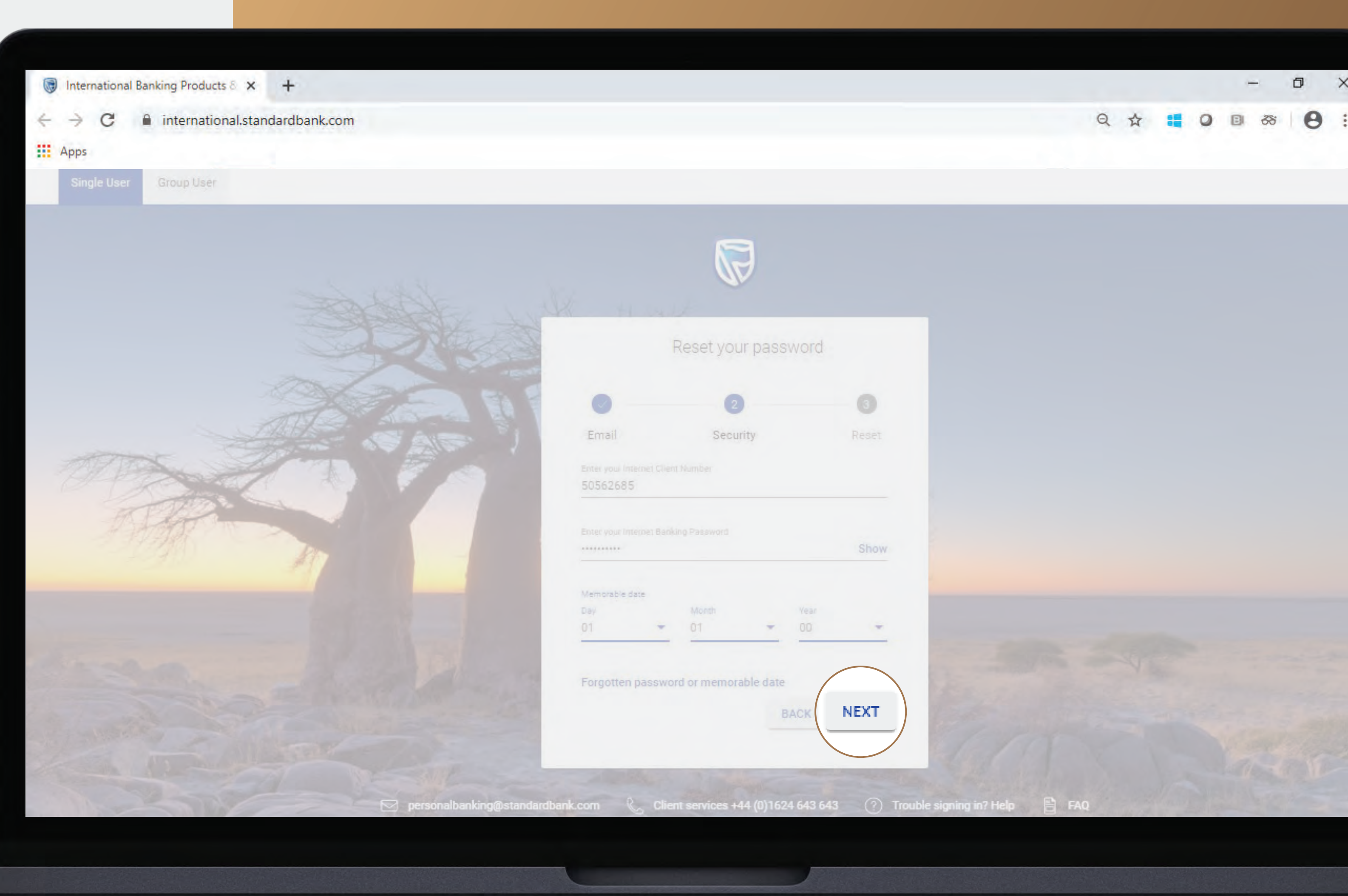

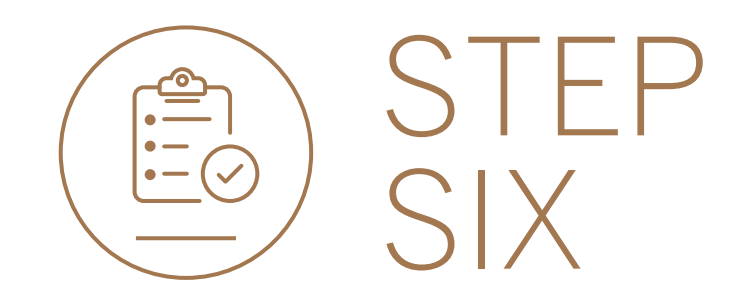

- Enter your new password.
- Click FINISH.

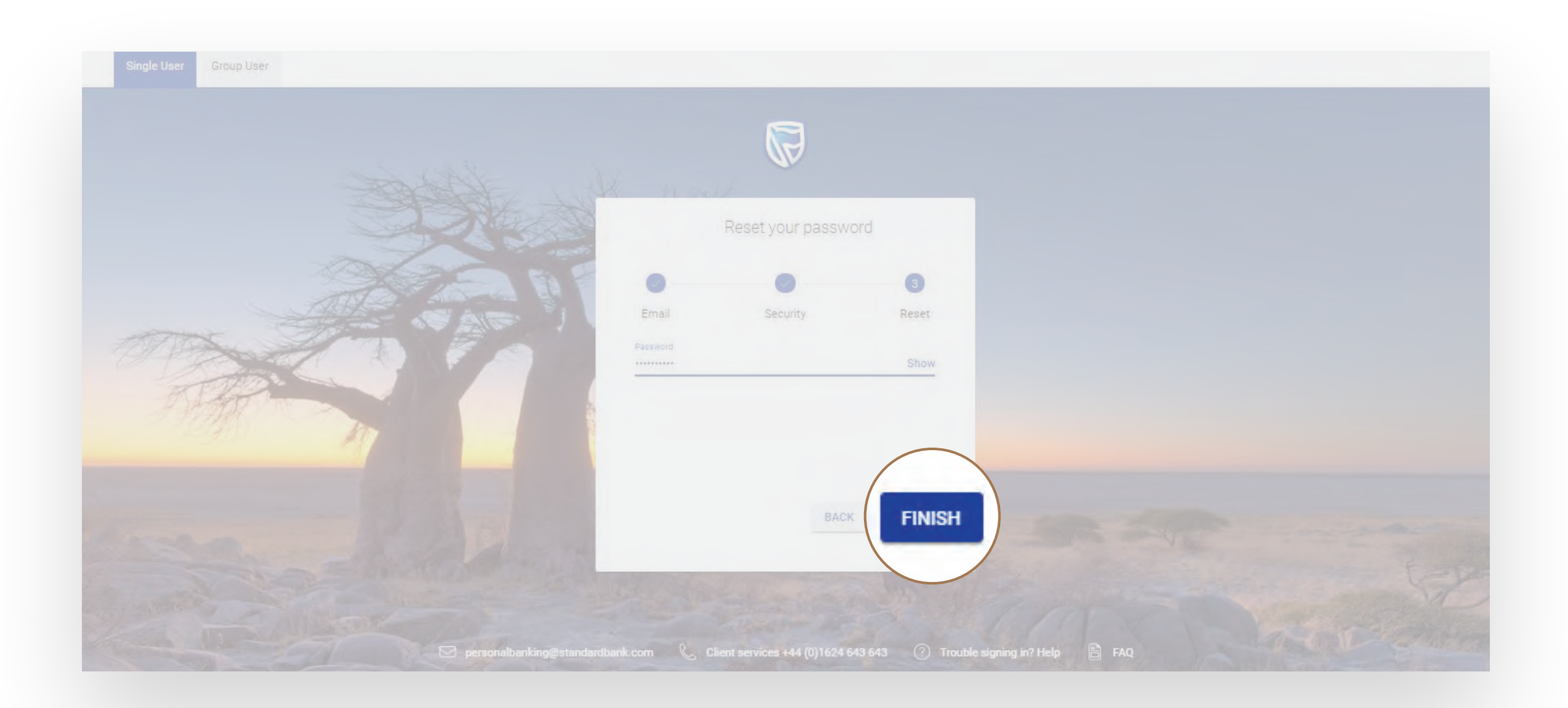

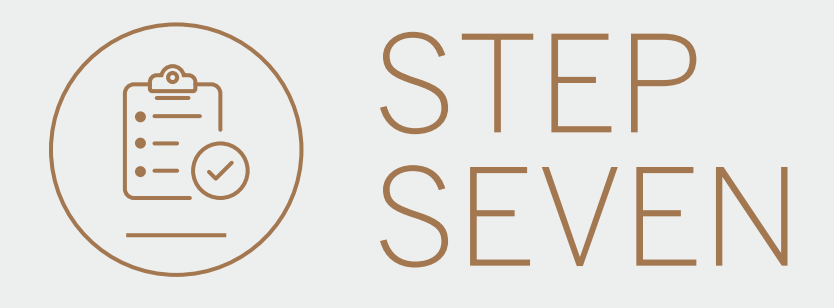

- You may be asked to check your email for a verification code.
- Please **enter** this and **click** SUBMIT.

|             | Verify your em | nail |               |                  |                       |        | ×      |
|-------------|----------------|------|---------------|------------------|-----------------------|--------|--------|
| Ema         |                |      | A verificatio | on code has      | been sent to<br>*.c** |        | NA.6.  |
| pau         |                | 1    | 2             | 3                | 4                     | 5      | JVV    |
|             |                |      | Your code y   | will be valid fo | r 15 minutes          |        |        |
| By :<br>Las |                |      |               |                  |                       | RESEND | SUBMIT |
|             | Help           |      |               |                  |                       |        |        |

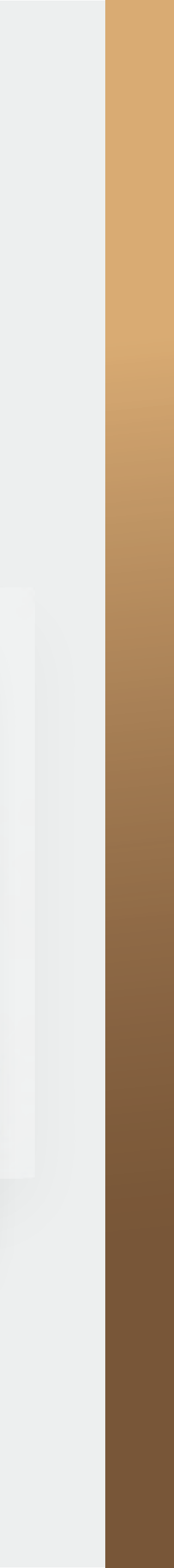

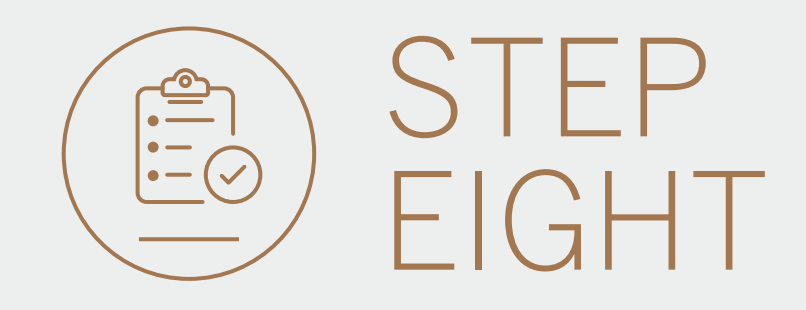

• You will be returned to the Sign-In page.

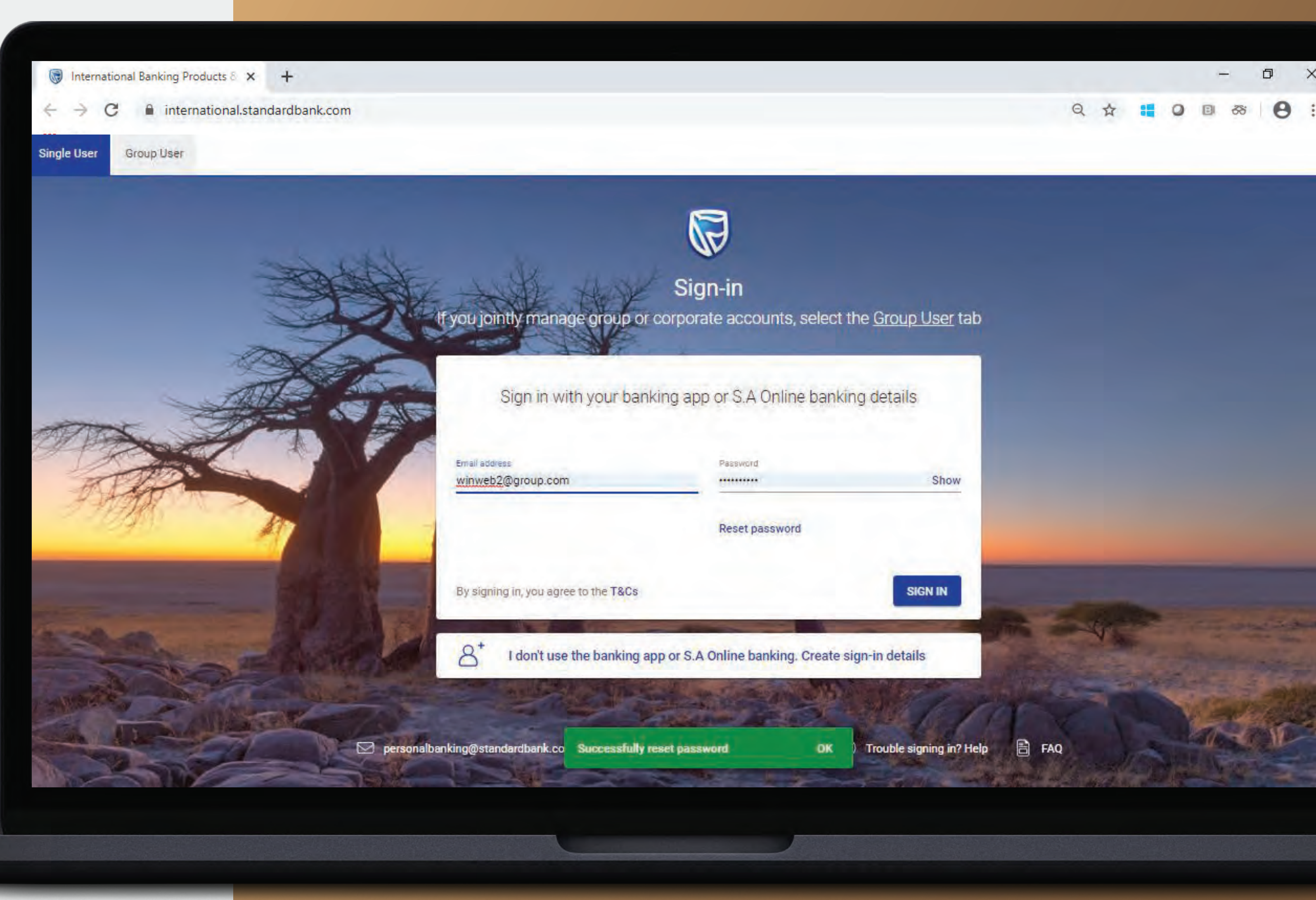

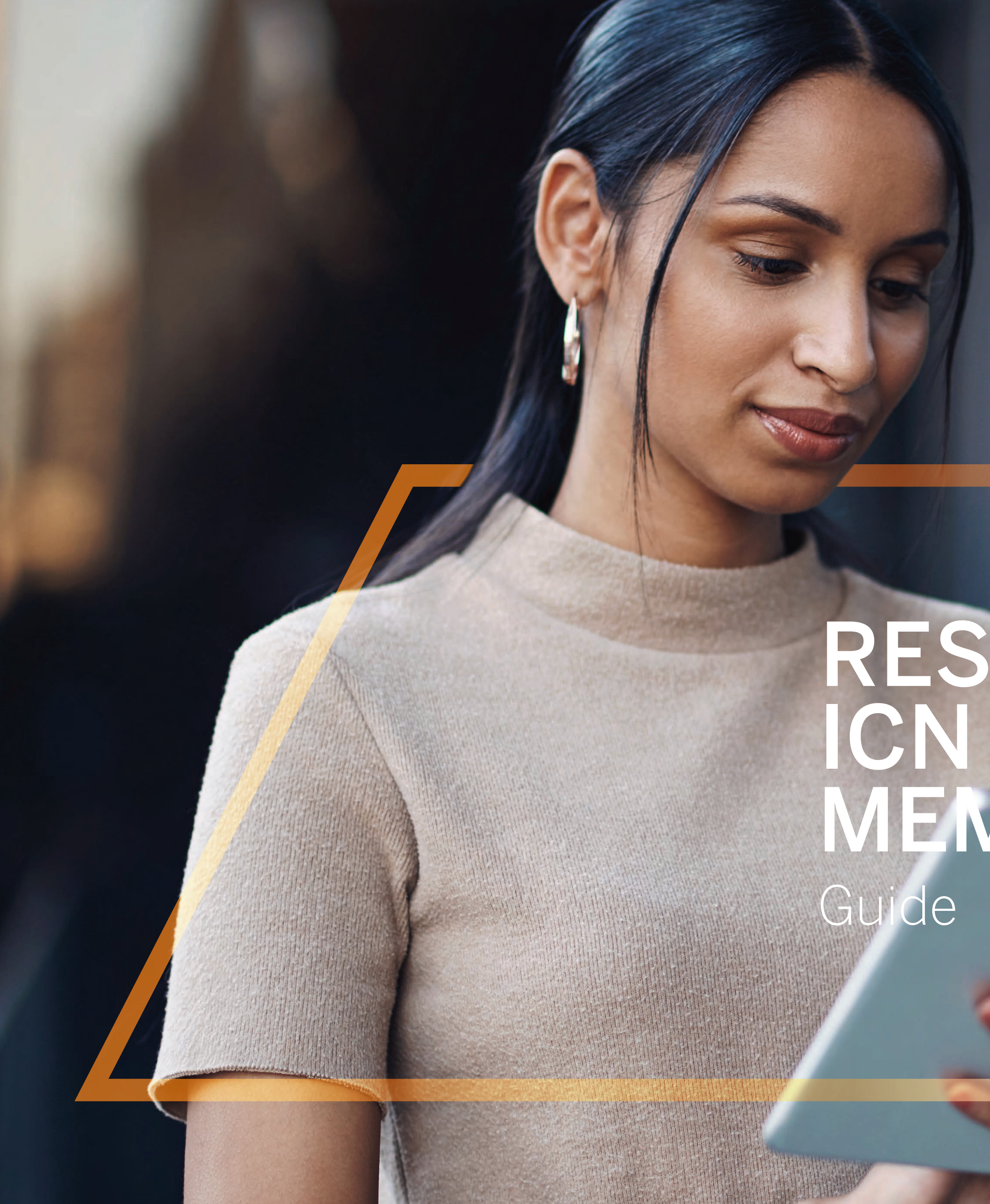

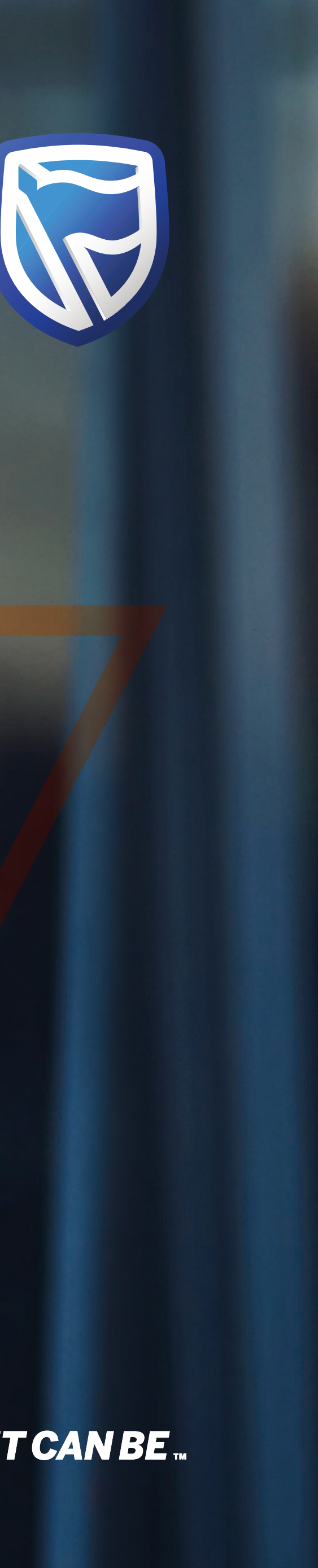

# RESETTING YOUR ICN PASSWORD AND MEMORABLE DATE

Standard Bank *IT CAN BE*...

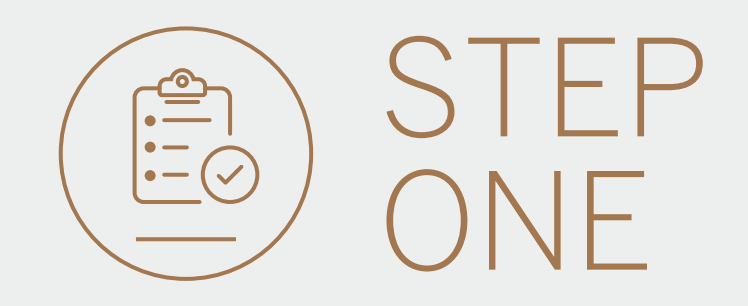

• To reset your ICN credentials **click** on FORGOTTEN PASSWORD OR MEMORABLE DATE.

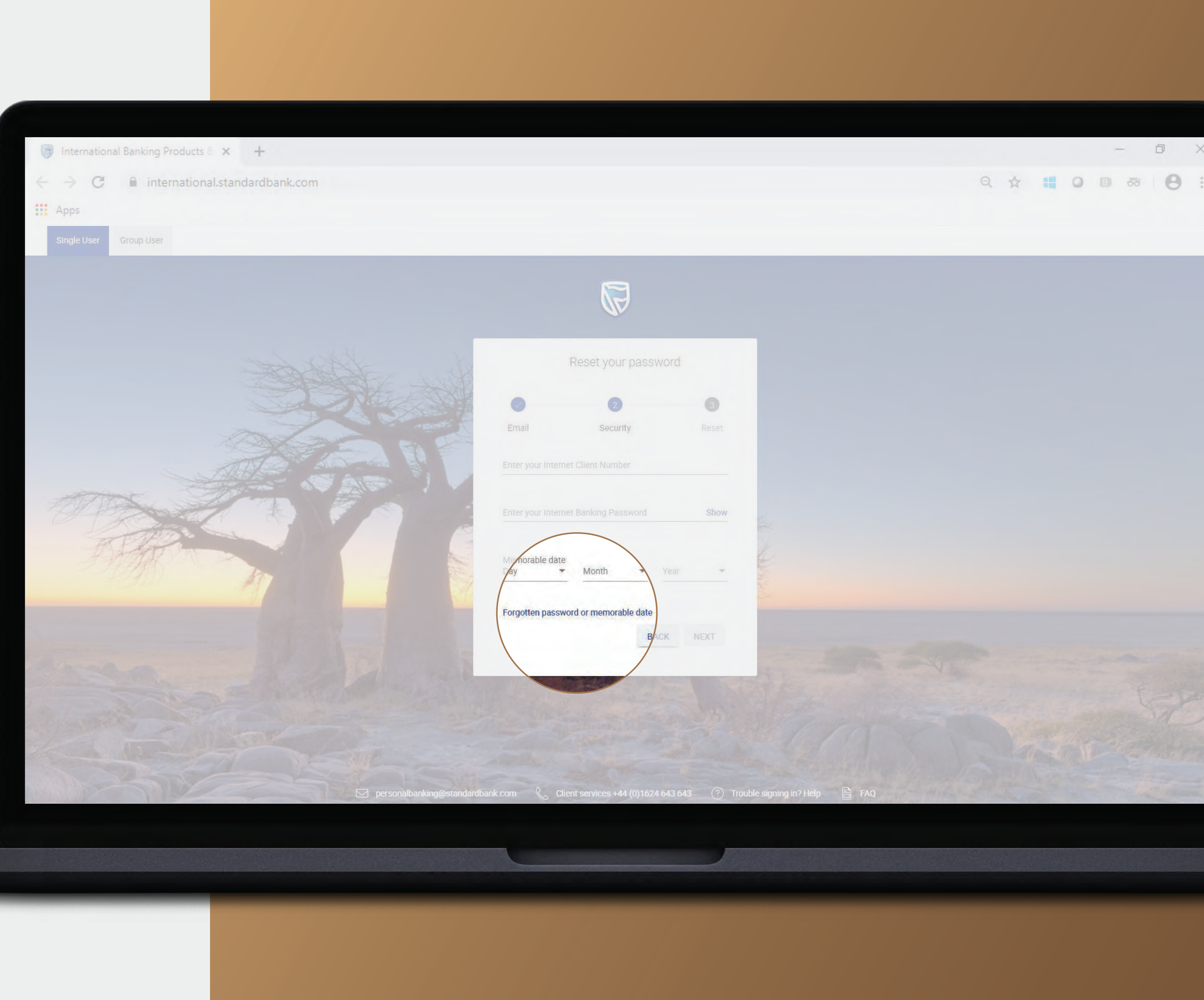

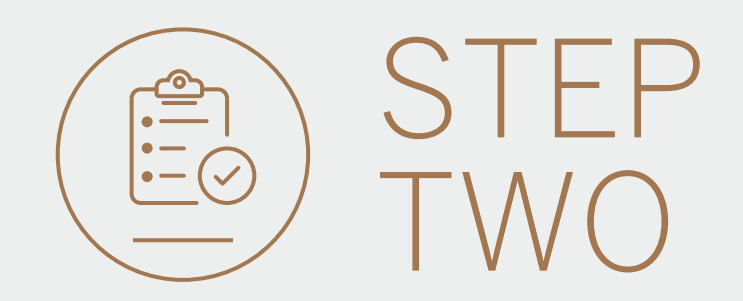

- The below pop up will be displayed, if you wish to continue **click** RESET.
- You will then be directed to the old website.

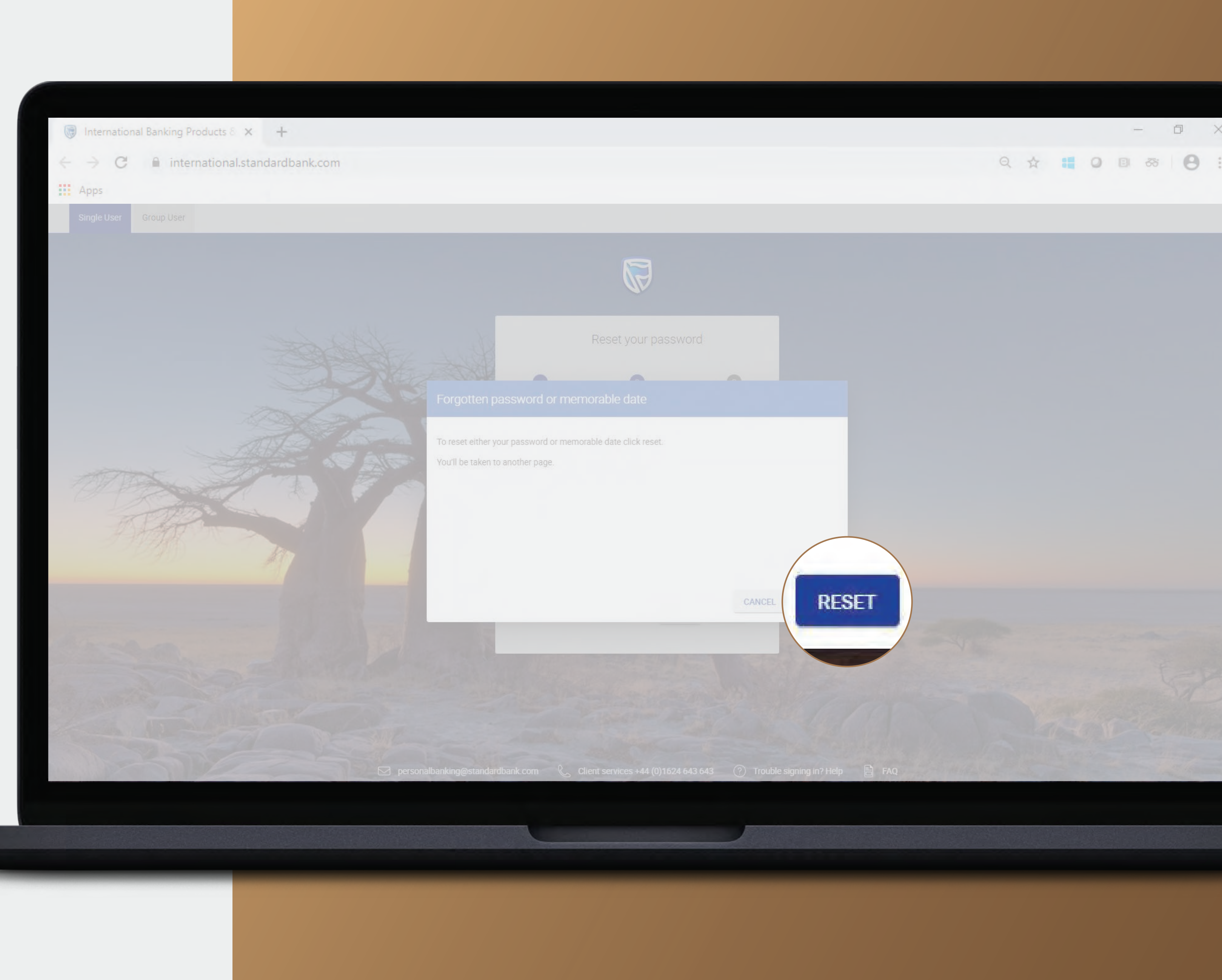

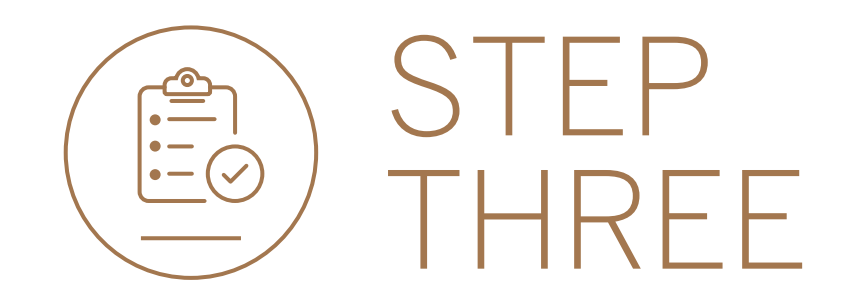

- Enter your Internet Client Number (ICN) and Customer/Group Number.
- If you are unsure what these are, please **contact** the bank.
- Click Confirm.

| Standard Bank                                                          |                         |                                 |
|------------------------------------------------------------------------|-------------------------|---------------------------------|
| Forgotten Your Password                                                |                         | Sunday, 23 August 2020 13:28:33 |
| User Verification<br>Internet Client Number<br>Customer / Group Number | 50562565       30142926 |                                 |
|                                                                        |                         |                                 |
| 11                                                                     |                         |                                 |

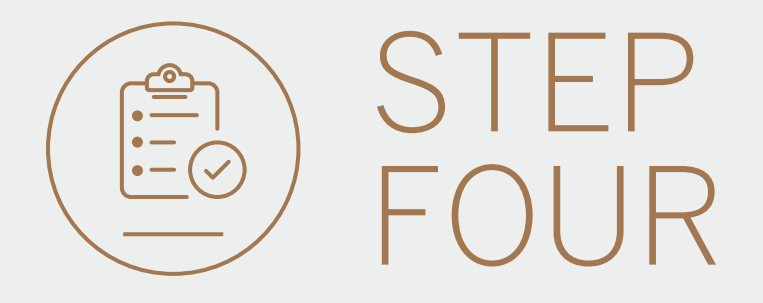

- Enable the tick boxes for which you wish to change.
- **Enter** the new credentials which will be associated to your Internet Client Number (Note this will not change your Digital ID password).
- You can check the criteria for the password by **clicking** on the question mark symbol.
- Click Confirm.

| Chan  | nge my Password                          |                                                                                                    |  |
|-------|------------------------------------------|----------------------------------------------------------------------------------------------------|--|
|       |                                          |                                                                                                    |  |
| Passv | Password                                 |                                                                                                    |  |
|       | Change my Memorable Date                 |                                                                                                    |  |
|       | Memorable Date<br>Confirm Memorable Date | Day         01         Var         00         V           Day         01         Var         00         V |  |
|       |                                          |                                                                                                    |  |
|       |                                          |                                                                                                    |  |

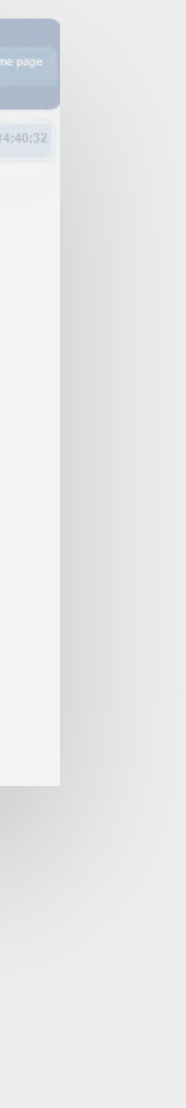

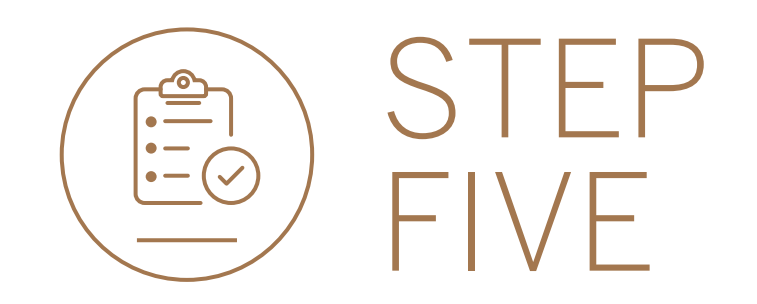

- Your request will be submitted to the Internet Admin Unit for review and you will be contacted by telephone to complete the password change request.
- If you require urgent access, please contact our service centre directly on +44 1624 643643 or contact your relationship manager quoting your 6-digit reference number.
- Click FINISH.

| Standard Bank<br>International Online                                                                                                    |             |                                 |
|----------------------------------------------------------------------------------------------------|-------------|---------------------------------|
| Password TUESI NAS Desarge Confirmation                                                                                                    |             | Sunday, 23 August 2020 13:39:31 |
| You require urgent accommorable date<br>inistration team, who will be in contact with you as soon as possible to validate this change and re-activate your account.                      |             |                                 |
| Our lines are open Monday ontact our Service Centre directly on +44 1624 643643. Please ensure you have your reference number available at the time of time, excluding UK bank holidays. | of calling. |                                 |
| Reference number 276504                                                                                                    |             |                                 |
|                                                                                                    |             |                                 |
|                                                                                                    |             |                                 |
|                                                                                                    |             |                                 |
|                                                                                                    |             |                                 |
|                                                                                                    |             |                                 |
|                                                                                                    |             |                                 |
|                                                                                                    |             |                                 |
|                                                                                                    |             |                                 |
|                                                                                                    |             |                                 |
|                                                                                                    |             |                                 |

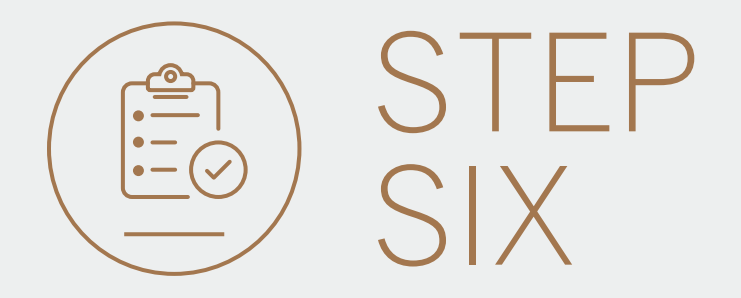

- Once your change request has been successfully completed, you will receive an email from the bank confirming this.
- You can then **restart** your Digital ID password reset.

From: "iau@standardbank.com" <iau@standardbank.com>
Date: 23 August 2020 at 13:50:36 GMT+1
To: "winweb1@group.com" winweb1@group.com

Subject: Change Password Request

Your password change request has been activated. Standard Bank email disclaimer and confidentiality note Please go to <u>www.standardbank.co.za</u> (no content or subject line-necessary) if you cannot view that page and we will email disclaimer and confidentiality note to you.

Click here to report this email as spam.

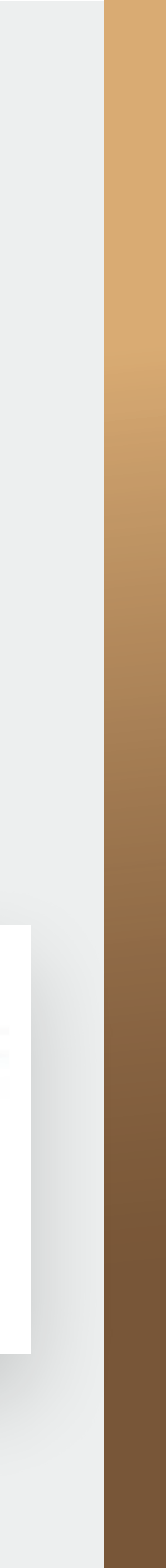

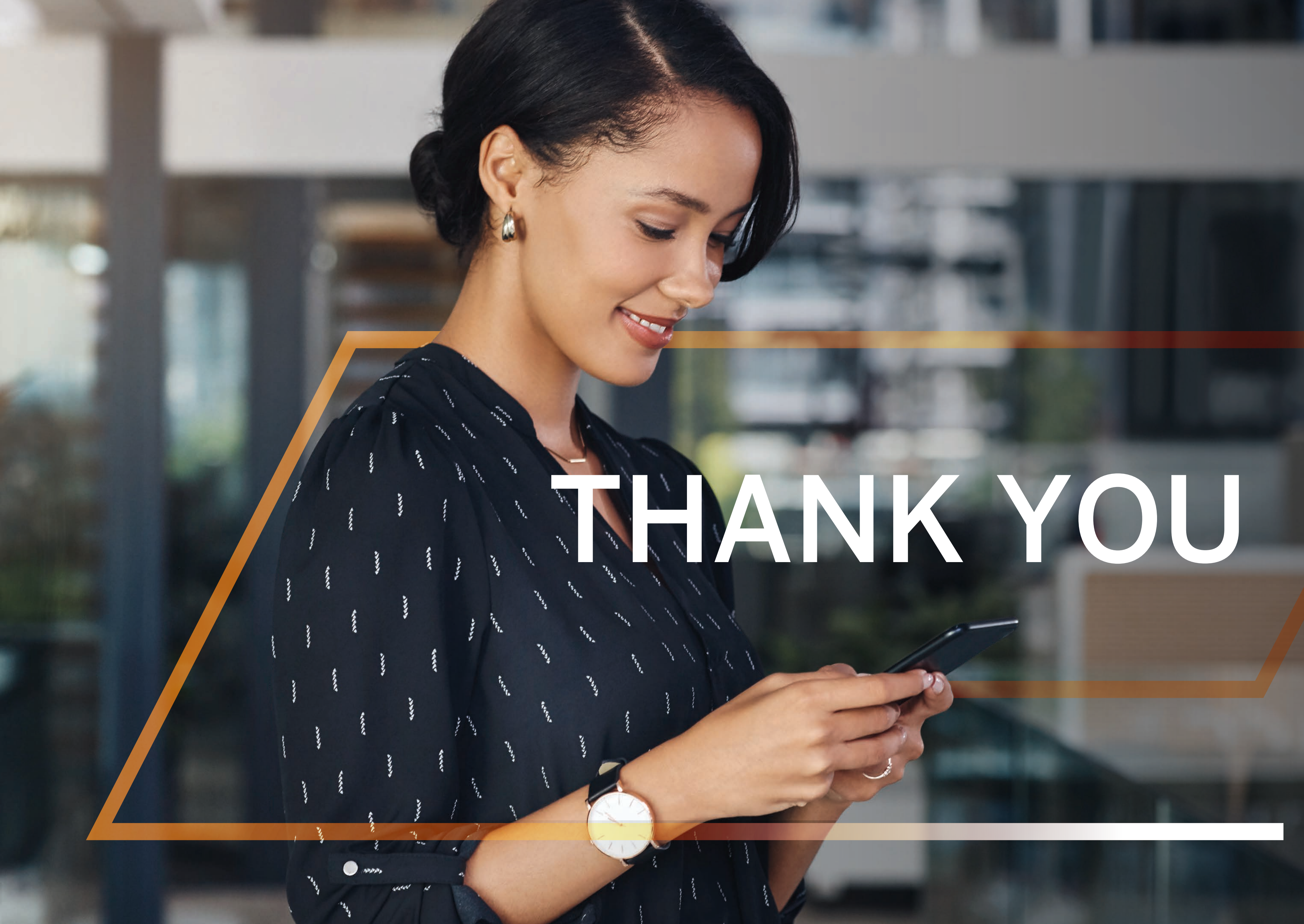

Standard Bank IT CANBE

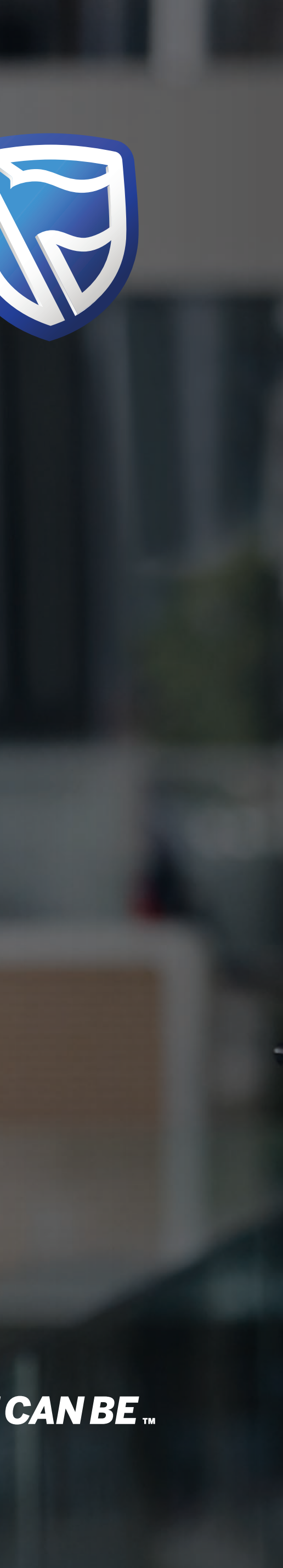